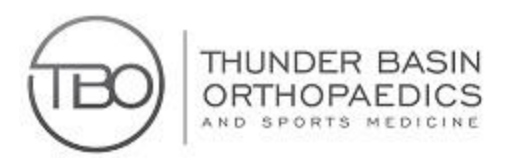

HEALTH CARE PORTAL APP INSTRUCTIONS

1. Go to your app store and search "MyChart"

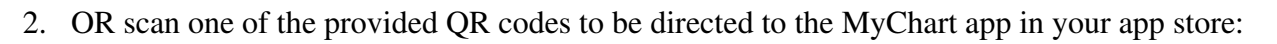

Apple App Store QR Code:

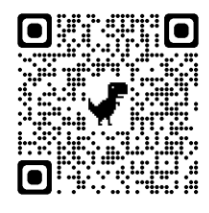

- 3. Download the MyChart app.
- 4. Open the app and select Cheyenne Regional.
- 5. Click on +Add Organization
- 6. Select Cheyenne Regional again.

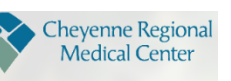

- 8. MyChart will email you a 6-digit verification code.
- 9. Enter the verification code from your email into the MyChart app.
- 10. You are now logged into MyChart and can update your health information, view your medical chart, check your balance owed and much more.
- 11. If you have any questions about accessing your MyChart please call our office.

Thunder Basin Orthopaedics and Sports Medicine

2901 Powder Basin Ave, Gillette, WY 82716 Phone: (307) 682-6222 Fax: (307) 682-6999 111 S 5<sup>th</sup> St, Douglas, WY 82633 Phone: (307) 358-6200 Fax: (307) 358-3748

Google Play Store QR code

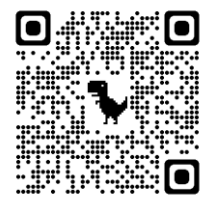

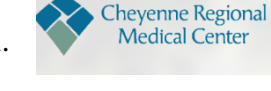